# **ATAL – FDP Registration Process**

Step 1: Sign UP (For the first-time users) https://atalacademy.aicte-india.org/login

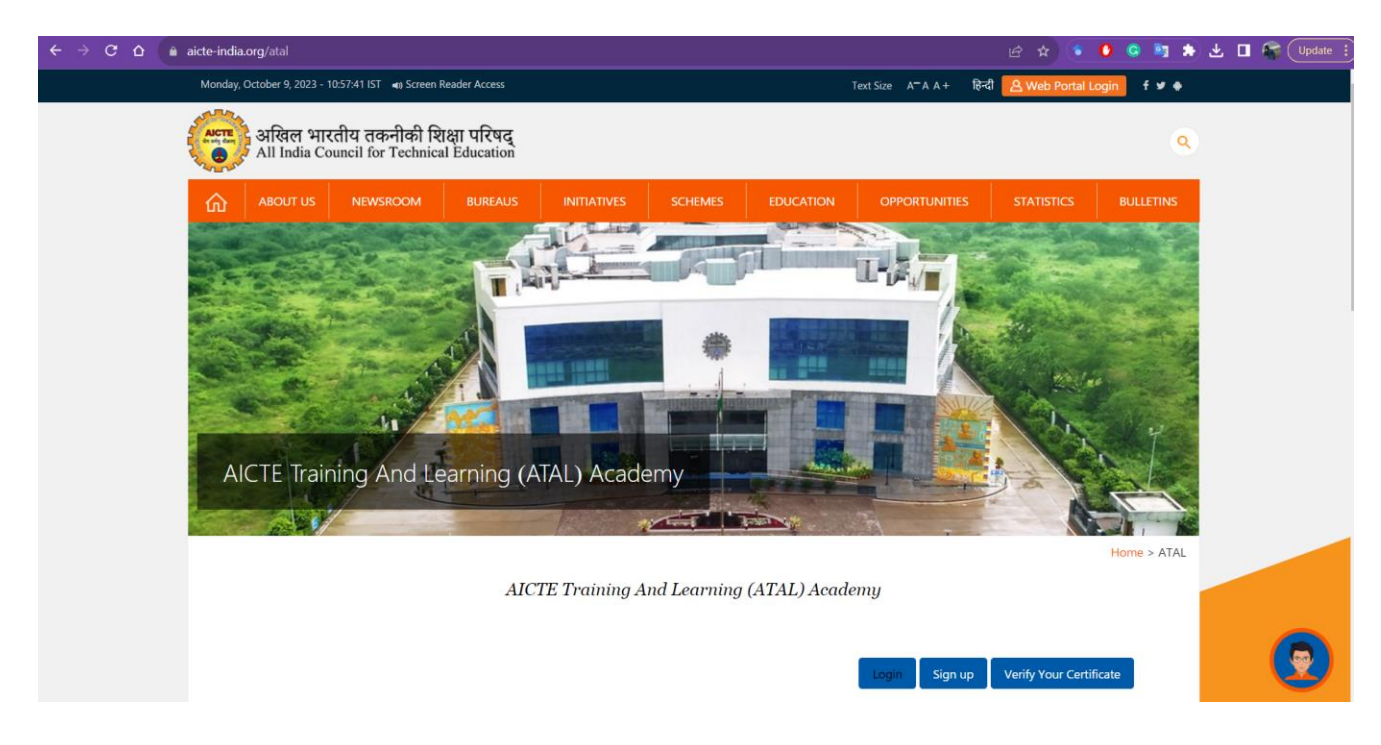

### Step 2: Registration must be done using - Participant

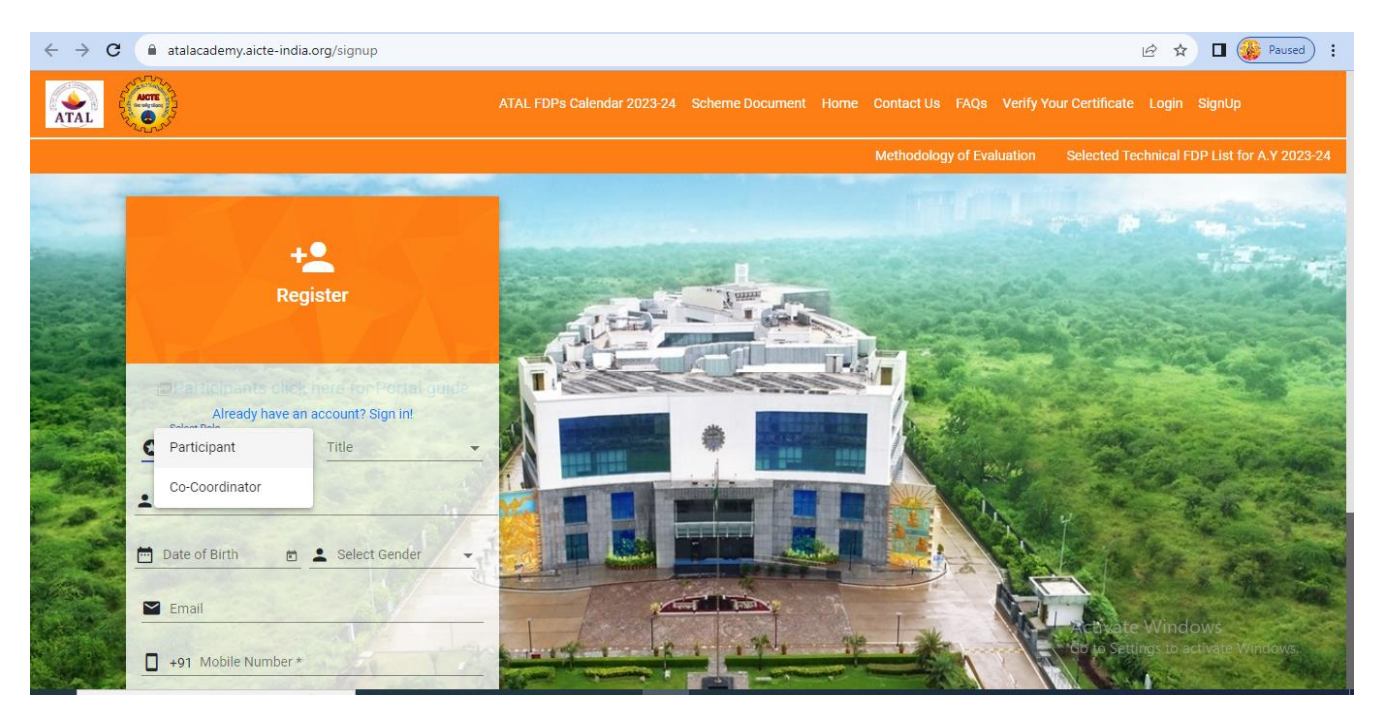

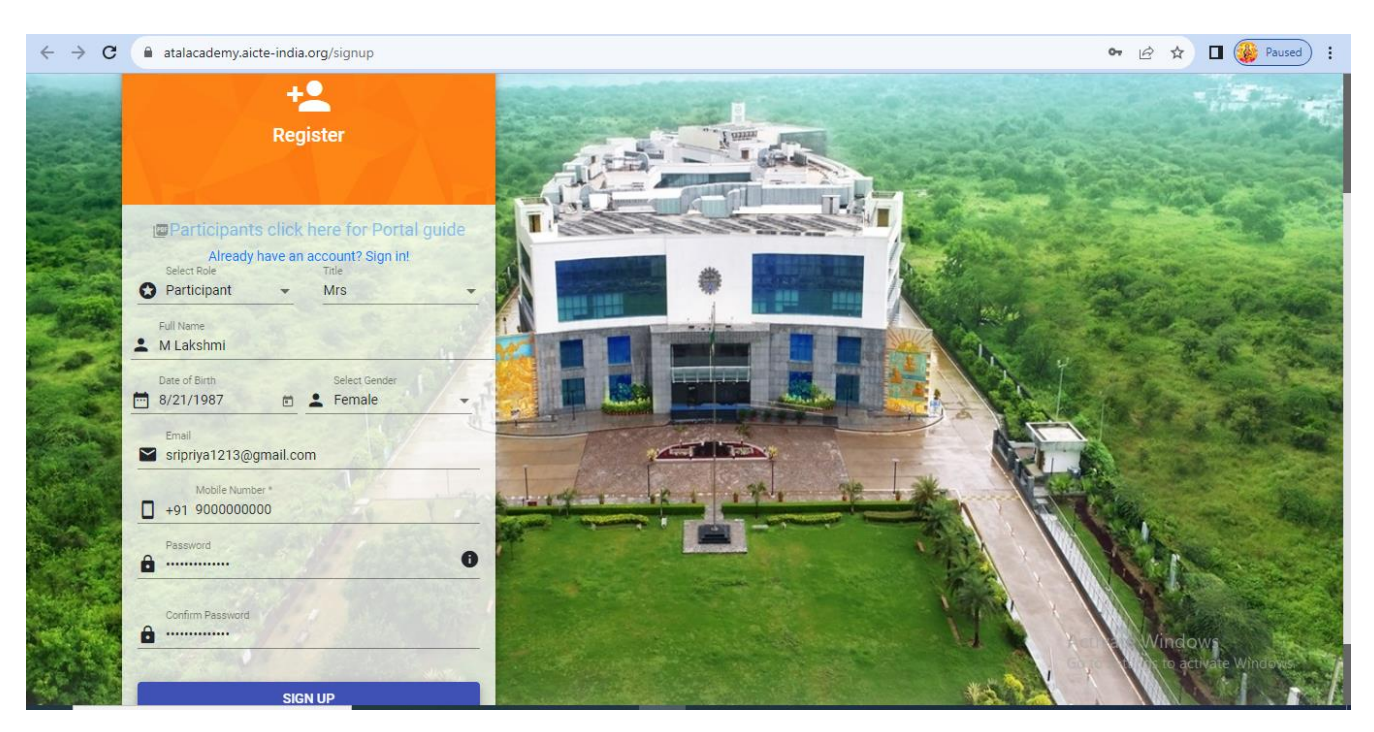

### **Step 3: Giving Registration Details**

Step 4: Once registration is completed login into portal

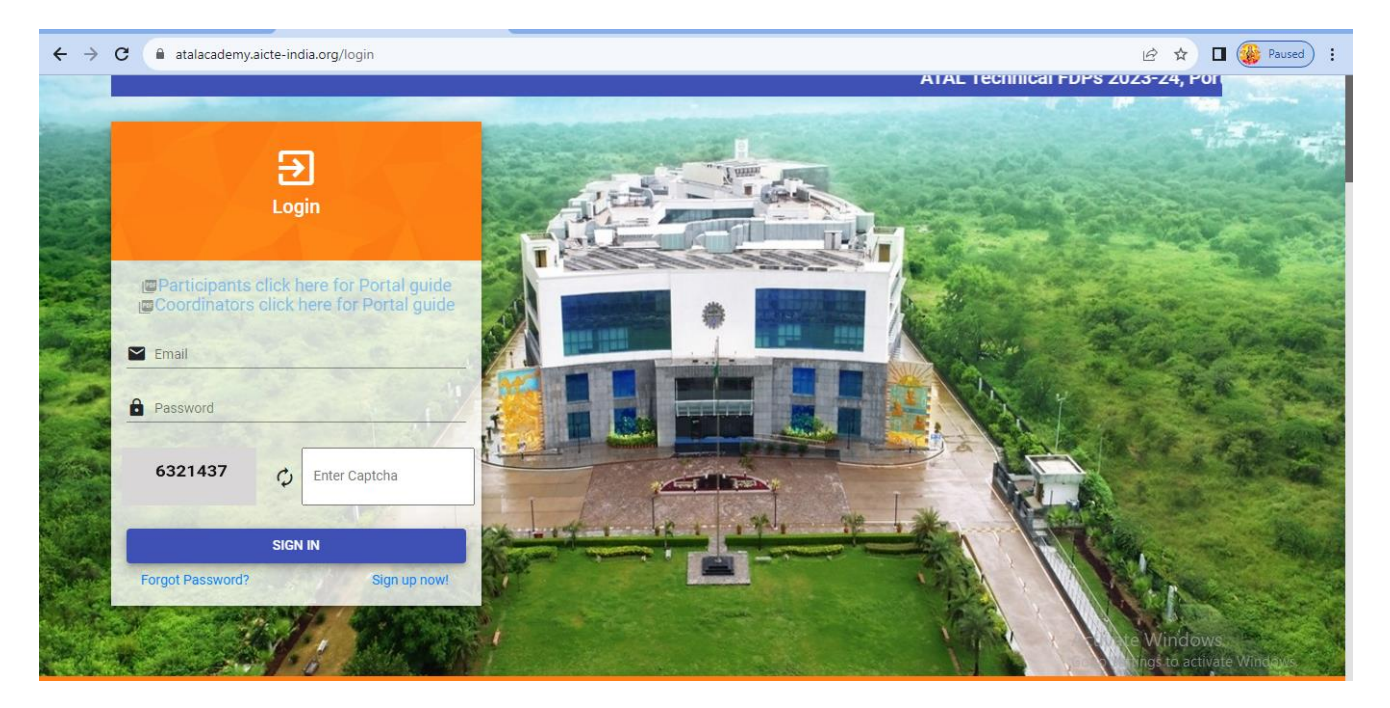

### Step 5: Check General details

| $\leftrightarrow$ $\rightarrow$ $C$ $\triangleq$ atalacademy.aicte-india.org/particip | pant                |                              | • 윤 ☆ 🛪 达 🖬 🏶 :       |
|---------------------------------------------------------------------------------------|---------------------|------------------------------|-----------------------|
| (ATAL) (ATAL) =                                                                       |                     |                              | Reset Password Logout |
| Participant                                                                           |                     | Participant Details          |                       |
| General Details                                                                       |                     |                              |                       |
| Profile                                                                               | Participant Details |                              |                       |
| G FDPs                                                                                |                     |                              |                       |
| Applied FDPs                                                                          | Name :              | Dr. Sameer Kumar Devarakonda |                       |
| Attendance                                                                            | Gender :            | Male                         |                       |

## Step 6: Fill in other basic details

| Certificate | L Father's Name *                       | Whatsapp Number                         | 🖌 Alternate Email                  |
|-------------|-----------------------------------------|-----------------------------------------|------------------------------------|
|             |                                         |                                         |                                    |
|             | Address *                               |                                         |                                    |
|             |                                         |                                         |                                    |
|             | Select State                            | Select District                         | Pincode *                          |
|             |                                         |                                         |                                    |
|             | Employee/Student/Other ID               | 👻 Specially-abled 👻                     | ▲ Designation *                    |
|             |                                         |                                         |                                    |
|             | Specialization *                        | Institute Name *                        | ▲ Experience of Teaching (Years) * |
|             |                                         | Identity Card                           | Chaosa Brausa                      |
|             | Experience of Teaching (Months) *       | (Document limited to 2 MB of file size) | chouse browse                      |
|             | NOC                                     | Choose Browse                           |                                    |
|             | (Document limited to 2 MB of file size) | choose browse                           |                                    |
|             |                                         |                                         | _                                  |
|             |                                         |                                         | Save                               |
|             |                                         |                                         | Go to Settings to activate Windows |

| atalacademy.aicte-ind                                                                      | ia.org/participant/workshop                                                                                                    |                                                                                                    | 아 순 ☆ 😕 🗖                                                                                                    |
|--------------------------------------------------------------------------------------------|----------------------------------------------------------------------------------------------------|----------------------------------------------------------------------------------------------------|----------------------------------------------------------------------------------------------------|
| Participant                                                                                |                                                                                                    | FDPs                                                                                                    |                                                                                                    |
| General Details                                                                            |                                                                                                    | Filter FDPs                                                                                                    |                                                                                                    |
| Profile                                                                                    | Select Type<br>ATAL •                                                                                                    | Select Month October                                                                                                    | Select Thrust Area                                                                                                    |
| FDPs                                                                                       | Select FDP Type                                                                                                    |                                                                                                    |                                                                                                    |
|                                                                                            |                                                                                                    |                                                                                                    |                                                                                                    |
| Applied FDPs                                                                               |                                                                                                    |                                                                                                    |                                                                                                    |
| Applied FDPs<br>Attendance                                                                 | Title: ATAL Balawant Kadam Training FDP<br>Application No: 1690779960                                                                                                    | Title: VLSI Chip Design from Microscale to Nanoscale<br>Devices and Beyond                                                                                                    | Title: Supply Chain Resilience in the ESG era<br>Application No: 1690907532                                                                                                    |
| Applied FDPs<br>Attendance<br>Feedback                                                     | Title: ATAL Balawant Kadam Training FDP<br>Application No: 1690779960                                                                                                    | Title: VLSI Chip Design from Microscale to Nanoscale<br>Devices and Beyond<br>Application No: 1690949778                                                                                                    | Title: Supply Chain Resilience in the ESG era<br>Application No: 1690907532                                                                                                    |
| Applied FDPs<br>Attendance<br>Feedback<br>Important Documents                              | Title: ATAL Balawant Kadam Training FDP<br>Application No: 1690779960<br>STARTS ENDS<br>Oct 11, 2023 Oct 20, 2023                                                                                                    | Title: VLSI Chip Design from Microscale to Nanoscale<br>Devices and Beyond<br>Application No: 1690949778                                                                                                    | Thie Supply Chain Resilience in the ESG era<br>Application No: 1690907532<br>STARTS ENDS<br>Oct 9, 2023 Oct 14, 2023                                                                     |
| Applied FDPs<br>Attendance<br>Feedback<br>Important Documents<br>Test Marks                | Title: ATAL Balawant Kadam Training FDP<br>Application No: 1690779960                                                                                                    | Title: VLSI Chip Design from Microscale to Nanoscale<br>Devices and Beyond<br>Application No: 1690949778<br>STARTS<br>Oct 16, 2023<br>Institute K. RAMAKRISHNAN COLLEGE OF<br>ENGINEERING                                  | Title: Supply Chain Resilience in the ESG era<br>Application No: 1690907532<br>STAITS ENDS<br>Oct 9, 2023 Oct 14, 2023<br>Institute: GRAPHIC ERA DEEMED TO BE UNIVERSITY<br>Thrust Area: |
| Applied FDPs<br>Attendance<br>Feedback<br>Important Documents<br>Test Marks<br>Certificate | Title: ATAL Balawant Kadam Training FDP<br>Application No: 1690779960<br>STAITS<br>Oct 11, 2023<br>Institute: VISVESVARAYA TECHNOLOGICAL<br>UNIVERSITY CENTRE FOR POST GRADUATE STUDIES<br>MUDDENAHALLI<br>Thrust Area: | Title: VLSI Chip Design from Microscale to Nanoscale<br>Devices and Beyond<br>Application No 1690949778<br>USTARTS<br>Oct 16, 2023<br>Oct 21, 2023<br>Instituter K. RAMAKRISHNAN COLLEGE OF<br>ENGINEERING<br>Thrust Area: | Trite: Supply Chain Resilience in the ESG era<br>Application ito: 1690907532<br>STAITS<br>Oct 9, 2023 Oct 14, 2023<br>Institute: GRAPHIC ERA DEEMED TO BE UNIVERSITY<br>Thrust Area:     |

#### Step 7: Go to FDPs and Filter the details as shown below

Step 8: change the month to November and make search (Ctrl +F) >> type for "BAPATLA ENGINEERING COLLEGE"

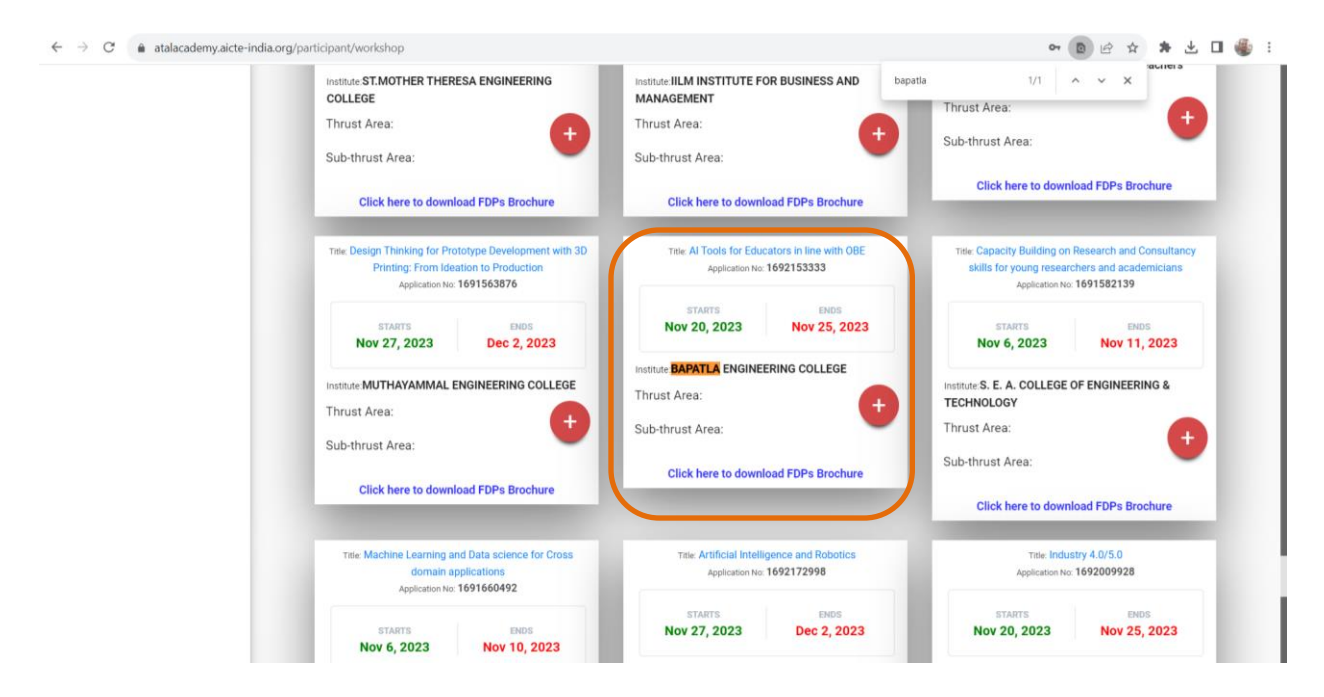

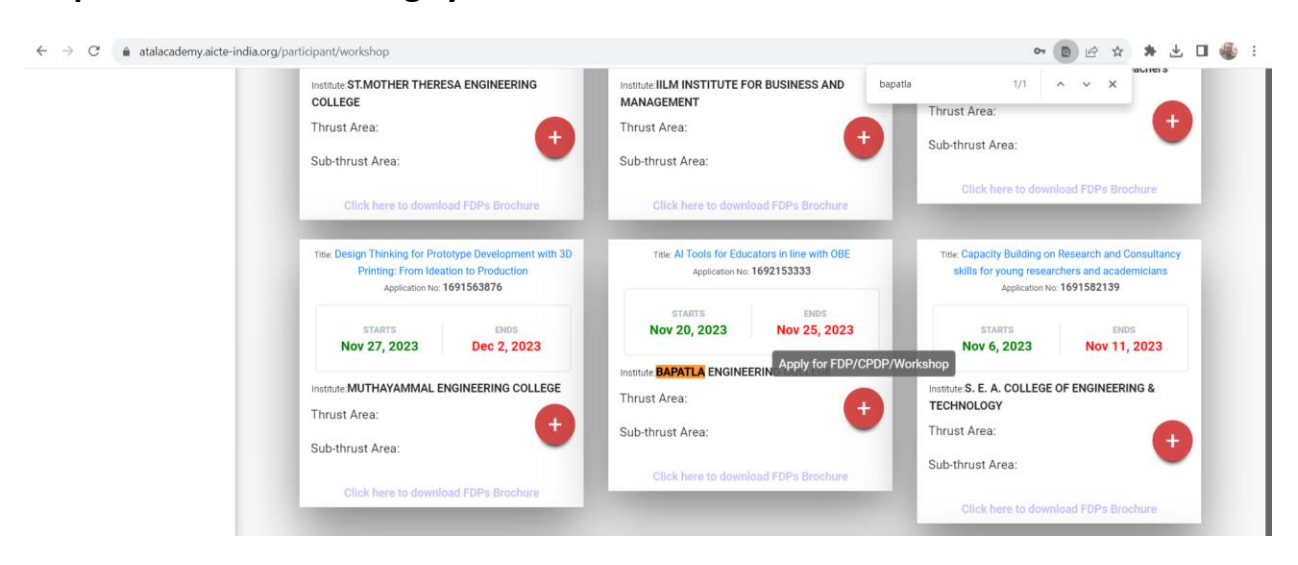

### Step 9: Add the FDP using symbol "+"

### Step 10: Confirm the registration

| $\leftrightarrow \ \ni \ G$ | atalacademy.aicte-india.org/participant/workshop                                                                                       | 07              | Ê.  | ☆     |  | : |
|-----------------------------|----------------------------------------------------------------------------------------------------|-----------------|-----|-------|--|---|
|                             | Infot<br>Once you applied and got<br>approved by respective<br>Coordinator you cannot<br>cancel it.<br>Are you sure you want to apply? |                 |     |       |  |   |
|                             | Cancel Confirm                                                                                                    |                 |     |       |  |   |
|                             | Activate<br>Go to Settin                                                                                                    | Wind<br>gs to a | ows | e Wir |  |   |